### **New CNL Certification Verification Procedures**

Effective June 2019, all CNL Certification verification request must be submitted through CNC's Portal.

If you are a certified CNL verifying your certification, please log into your MyCNC Profile.

**If you are an employer verifying a CNL certification**, please follow these instructions if you haven't already created a profile in the CNC portal:

1. Click on <u>CNC Portal</u>

| 2. Select Create a User          | <mark>Account</mark> :                                                                 |                 |                            |                           |
|----------------------------------|----------------------------------------------------------------------------------------|-----------------|----------------------------|---------------------------|
|                                  |                                                                                        | Login           | Online Store               | Upcoming Events           |
|                                  |                                                                                        |                 |                            |                           |
| Login to Commission of           | on Nurse Certificatio                                                                  | n               |                            |                           |
| -                                |                                                                                        |                 |                            |                           |
|                                  | Walcomal                                                                               |                 |                            |                           |
| Enter your login information     | welcome:                                                                               |                 |                            |                           |
| Login ID: *                      | With this portal, you are able to                                                      | o update you    | r contact information      | , apply for CNL           |
|                                  | certification, renew your CNL, r                                                       | egister for e   | vents, access the CNL      | Community discussion      |
| Password: *                      | board, order CNL merchandise, change your exam location, verify your CNL, access the C |                 | y your CNL, access the CNL |                           |
|                                  | Job Bank and much more.                                                                |                 |                            |                           |
| Forgot your password? Click here |                                                                                        |                 |                            |                           |
| Login                            | Please log in with your usernar                                                        | ne and passv    | vord in the box to the     | e left. If you don't know |
|                                  | your password, or you've forgo                                                         | tten it, select | t Forgot Password.         |                           |
| New Users                        |                                                                                        |                 |                            |                           |
| Create a User Account            |                                                                                        |                 |                            |                           |
|                                  |                                                                                        |                 |                            |                           |
|                                  |                                                                                        |                 |                            |                           |
|                                  |                                                                                        |                 |                            |                           |

#### **3.Complete the required fields:**

| Home >                                                  |                                                                                       |
|---------------------------------------------------------|---------------------------------------------------------------------------------------|
| Create Ac                                               | count                                                                                 |
| New to this                                             | s site?                                                                               |
| <i>If you are new to th</i><br><i>information below</i> | is system or not sure if you've used this site before, enter your and click Continue. |
| First Name: *                                           |                                                                                       |
| Last Name: *                                            |                                                                                       |
| Email: *                                                |                                                                                       |
| Postal Code: *                                          |                                                                                       |
|                                                         | Continue                                                                              |
|                                                         |                                                                                       |
|                                                         |                                                                                       |
|                                                         |                                                                                       |

| Create Account                                         |                                                                        |        |
|--------------------------------------------------------|------------------------------------------------------------------------|--------|
| Please enter vour contact information below.           |                                                                        |        |
| * indicates a required field                           |                                                                        |        |
| ······································                 |                                                                        |        |
| Basic Information                                      |                                                                        |        |
| Profile Photo                                          |                                                                        |        |
|                                                        |                                                                        |        |
| NO                                                     |                                                                        |        |
| IMAGE                                                  |                                                                        |        |
|                                                        |                                                                        |        |
| Change Profile Photo                                   |                                                                        |        |
| Choose File No file chosen                             |                                                                        |        |
| Images larger than 120x120 will be resized             |                                                                        |        |
|                                                        |                                                                        |        |
| Login (email address): *                               | Password must meet the following requirements:                         |        |
| Password: *                                            | De et leget <b>9 charactere</b>                                        |        |
| Confirm Password: *                                    | At least 1 uppercase letter                                            |        |
| Prefix:                                                | At least 1 lowercase letter                                            |        |
| First Name: *                                          | At least <b>1 number</b>                                               |        |
| Last Name: *                                           | At least 1 symbol (^ \$ * . [] { } ( ) ? - " ! @ # % & / \ , > < ' : ; | ; _~`) |
| Email Address: *                                       |                                                                        |        |
| Dhanna Nhunghang                                       |                                                                        |        |
| Phone Numbers                                          |                                                                        |        |
| Use the <b>Preferred?</b> radio button to indicate the | e phone number at which you prefer to be contacted.                    |        |
| Main Phone                                             |                                                                        |        |
| Number: *                                              | -                                                                      |        |
| Mobile Phone                                           | 0                                                                      |        |
| Number:                                                |                                                                        |        |
| Work Phone                                             |                                                                        |        |
| Number:                                                |                                                                        |        |
| Address Information                                    |                                                                        |        |
| Main Address                                           | Work Address                                                           |        |
| Line 1: *                                              | Line 1:                                                                |        |
| Line 2:                                                | Line 2:                                                                |        |
| Postal Code: *                                         | Postal Code:                                                           |        |
| City: *                                                | City:                                                                  |        |
| State/Province: *                                      | State/Province:                                                        |        |
| Country: * No Country                                  | Country: No Country                                                    |        |
| Validate Address                                       | Validate Address                                                       |        |

4. Select Not Applicable for the CNL Program and Employment Information required fields:

| CNL Program                                                                                                    |                                                           |
|----------------------------------------------------------------------------------------------------|-----------------------------------------------------------|
| CNL ID Number:                                                                                                    |                                                           |
| l am a: *                                                                                                    | Not Applicable                                            |
| School of Nursing: *                                                                                                    | Not Applicable                                            |
| Credentials:                                                                                                    |                                                           |
| Employment Information<br>Current Employment Status: *<br>Current Employment Setting: *<br>If Other:<br>Location of Employment Setting: *<br>Size of Facility: * | Not Applicable   Other:   Not Applicable   Not Applicable |

# 5. Add your company information and job title under <mark>Employment Information-Company Profile</mark>:

| Employment Information | on - Company Profile |
|------------------------|----------------------|
| Company:               |                      |
| Job Title:             |                      |

#### 6. Type N/A for supervisor information, then click "Next":

| Supervisor<br>Supervisor's Full Name: *<br>If currently not employed, please type N/A | N/A |
|---------------------------------------------------------------------------------------|-----|
| Supervisor's Title: * If currently not employed, please type N/A                      | N/A |
| Supervisor's Phone: * If currently not employed, please type N/A                      | N/A |
| Supervisor's Email: * if currently not employed, please type N/A                      | N/A |

### 7.Once your account has been created you can request the verification by clicking on <mark>View Available Forms</mark>:

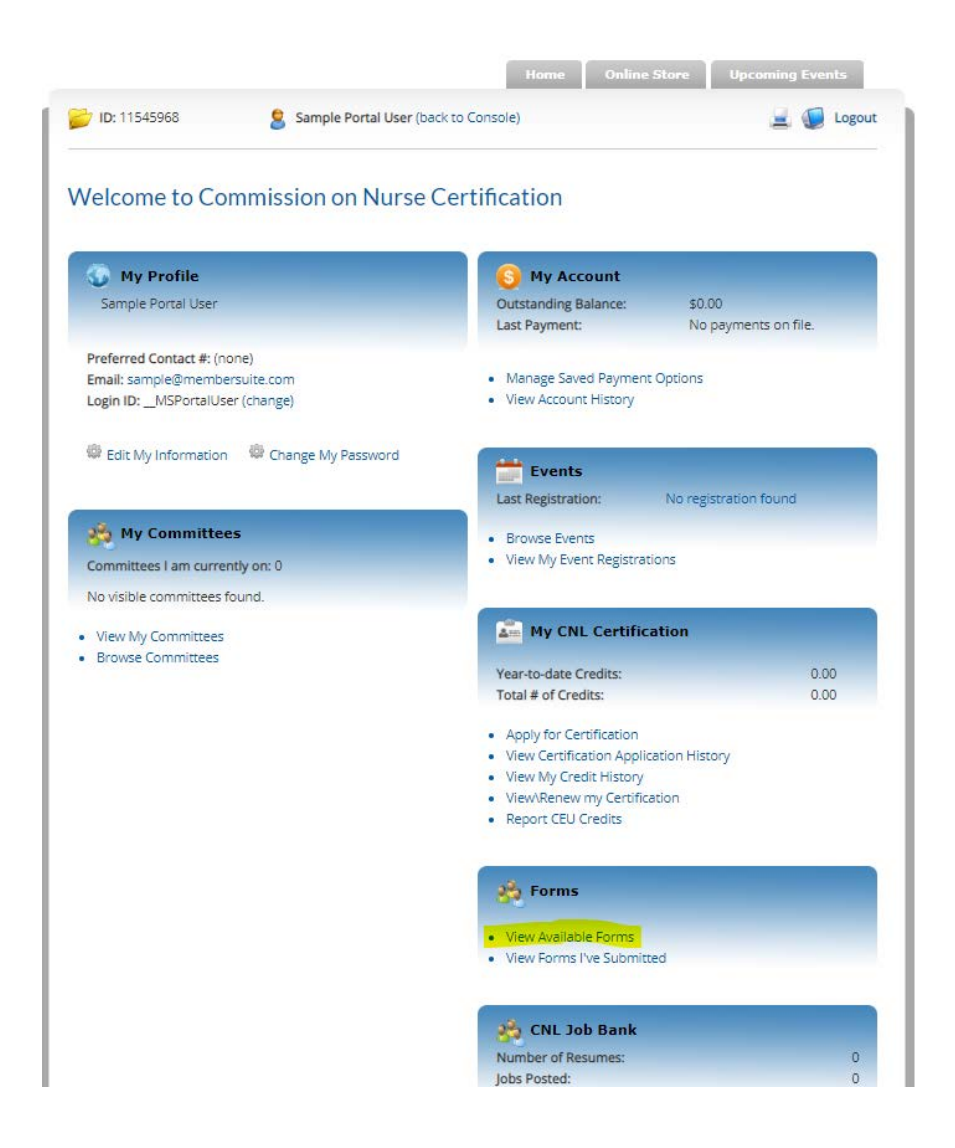

8. Under <mark>Browse Available Forms</mark> click on the <mark>view</mark> button for <mark>Verification of CNL Certification</mark> <mark>Request Form:</mark>

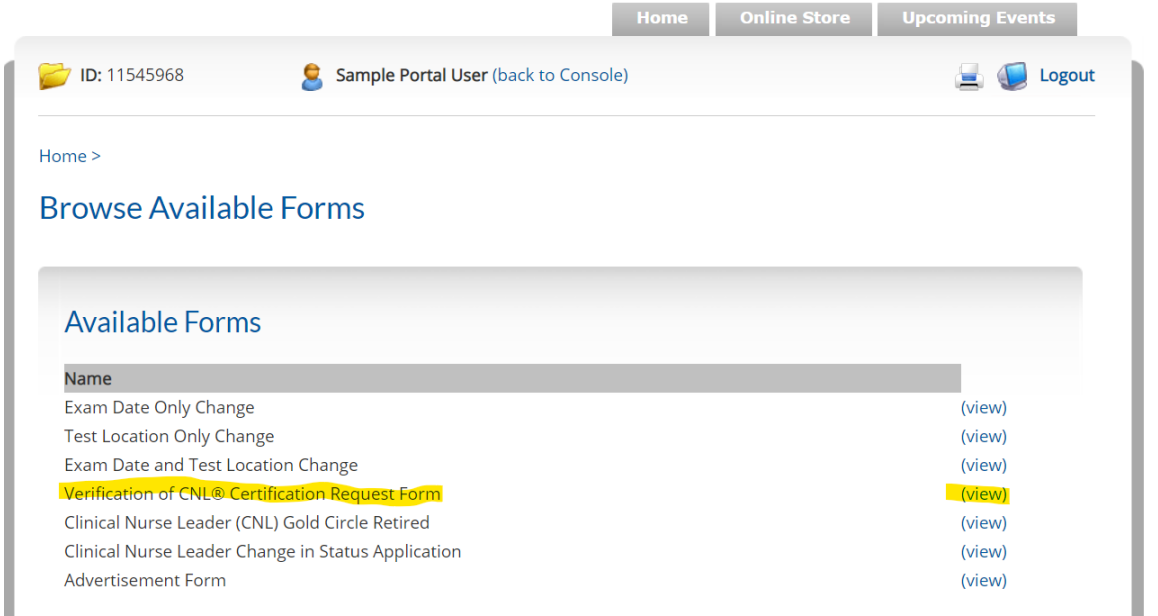

### 9. Select Complete Form!:

| Verificat                                                                                                    | ion of CNL® Certification Request Form                                                                                                    |
|----------------------------------------------------------------------------------------------------|----------------------------------------------------------------------------------------------------|
| Open: Wed                                                                                                    | Inesdav. May 1, 2019 12:00:00 AM - Thursday. October 31, 2019 12:00:00 AM                                                                                                    |
| open nea                                                                                                    |                                                                                                    |
|                                                                                                    |                                                                                                    |
|                                                                                                    |                                                                                                    |
|                                                                                                    |                                                                                                    |
| Descript                                                                                                    | ion                                                                                                    |
| Descript                                                                                                    | ion                                                                                                    |
| Descript                                                                                                    | ion<br>of CNL Certification Request Form is to be completed by employers, agencies, or individual certificants. Requests from employers and/o                                                                                                    |
| Descript<br>The Verification of<br>agencies must b                                                                 | ion<br>of CNL Certification Request Form is to be completed by employers, agencies, or individual certificants. Requests from employers and/o<br>pe submitted with a signed consent to release from the certificant (consent statement must not be more than one year old; include lega                                                                                                    |
| Descript<br>The Verification of<br>agencies must b<br>name at the time                                             | ion<br>of CNL Certification Request Form is to be completed by employers, agencies, or individual certificants. Requests from employers and/or<br>be submitted with a signed consent to release from the certificant (consent statement must not be more than one year old; include legate<br>or of certification and the CNL Unique Identifier Number). A verification document will be forwarded to the requester after receipt of the                                                                                                    |
| Descript<br>The Verification of<br>agencies must b<br>name at the time<br>signed permissio                         | ion<br>of CNL Certification Request Form is to be completed by employers, agencies, or individual certificants. Requests from employers and/or<br>be submitted with a signed consent to release from the certificant (consent statement must not be more than one year old; include lega<br>e of certification and the CNL Unique Identifier Number). A verification document will be forwarded to the requester after receipt of th<br>on and payment. The verification of certification document will include the date certificat, certification expiration date, and current statu            |
| Descript<br>The Verification<br>agencies must b<br>name at the time<br>signed permissio<br>(active, inactive,      | ION<br>of CNL Certification Request Form is to be completed by employers, agencies, or individual certificants. Requests from employers and/<br>be submitted with a signed consent to release from the certificant (consent statement must not be more than one year old; include leg<br>e of certification and the CNL Unique Identifier Number). A verification document will be forwarded to the requester after receipt of th<br>on and payment. The verification of certification document will include the date certified, certification expiration date, and current stat<br>lapsed).     |
| Descript<br>The Verification of<br>agencies must be<br>name at the time<br>signed permission<br>(active, inactive, | ion<br>of CNL Certification Request Form is to be completed by employers, agencies, or individual certificants. Requests from employers and/or<br>be submitted with a signed consent to release from the certificant (consent statement must not be more than one year old; include lega<br>e of certification and the CNL Unique Identifier Number). A verification document will be forwarded to the requester after receipt of th<br>on and payment. The verification of certification document will include the date certified, certification expiration date, and current statu<br>lapsed). |
| Descript<br>The Verification of<br>agencies must be<br>name at the time<br>signed permissic<br>(active, inactive,  | ion<br>of CNL Certification Request Form is to be completed by employers, agencies, or individual certificants. Requests from employers and/or<br>be submitted with a signed consent to release from the certificant (consent statement must not be more than one year old; include lega<br>e of certification and the CNL Unique Identifier Number). A verification document will be forwarded to the requester after receipt of th<br>on and payment. The verification of certification document will include the date certified, certification expiration date, and current statu<br>lapsed). |
| Descript<br>The Verification<br>agencies must b<br>name at the time<br>signed permissio<br>(active, inactive,      | ion<br>of CNL Certification Request Form is to be completed by employers, agencies, or individual certificants. Requests from employers and/o<br>se submitted with a signed consent to release from the certificant (consent statement must not be more than one year old; include leg-<br>e of certification and the CNL Unique Identifier Number). A verification document will be forwarded to the requester after receipt of th<br>on and payment. The verification of certification document will include the date certified, certification expiration date, and current statu<br>lapsed).  |

10. Select the payment amount and click Continue:

| 📂 ID: 11545968       | Sample Portal User (back    | to Console) | 🚊 🅡 Logout |
|----------------------|-----------------------------|-------------|------------|
| Home >               |                             |             |            |
| New Form             |                             |             |            |
|                      |                             |             |            |
| Select an Entr       | y Fee                       |             |            |
| O Processed within 1 | 0 days of receipt - \$20.00 |             |            |
| O Processed within 5 | days of receipt - \$35.00   |             |            |
|                      |                             |             |            |
|                      |                             |             |            |
|                      |                             |             |            |

11. Complete the required fields and click Continue:

|                                                                     | S Sall                         | ple Portal User (back to C | onsole) | 📃 厦 Logoi |
|---------------------------------------------------------------------|--------------------------------|----------------------------|---------|-----------|
| Home >                                                              |                                |                            |         |           |
| New Form                                                            |                                |                            |         |           |
| Your Name: *                                                        |                                |                            |         |           |
| Entry For                                                           | m                              |                            |         |           |
|                                                                     |                                |                            |         |           |
| Organization:                                                       |                                |                            |         |           |
| Organization:<br>Name of Certi<br>Certificant CN                    | icant: *<br>. ID: *            |                            |         |           |
| Organization:<br>Name of Certi<br>Certificant CNI<br>Certificant Em | ficant: *<br>. ID: *<br>ail: * |                            |         |           |

## 12. Select Pay With a New Credit/Debit Card then add payment information and click Continue:

| Use Your Save                                                                                                    | d Payment Ontions                                                                                      |
|----------------------------------------------------------------------------------------------------|----------------------------------------------------------------------------------------------------|
| Currently, you have                                                                                                    | no saved payment methods. When you check out, you can save your payment information on your account so |
| you do not have to r                                                                                                    | e-enter it again.                                                                                      |
|                                                                                                    |                                                                                                    |
| Pay With a N                                                                                                    | ew Credit/Debit Card                                                                                   |
| VISA                                                                                                    |                                                                                                    |
| Distance de la constance de la constance de la |                                                                                                    |
| DISCOVER                                                                                                    |                                                                                                    |
| Ca                                                                                                    | ard Number:                                                                                            |
| *                                                                                                    |                                                                                                    |
| N                                                                                                    | ame on                                                                                                 |
| Se                                                                                                    |                                                                                                    |
| Co                                                                                                    | ode:*                                                                                                  |
| Ex                                                                                                    | piration Month Vear V                                                                                  |
| Da                                                                                                    | ate:*                                                                                                  |
|                                                                                                    |                                                                                                    |
| Save this credit card so                                                                                                    | b that I can use it for future orders                                                                  |
| Which Billing Ad                                                                                                    | dress Should We Use?                                                                                   |
| The payment method                                                                                                    | you have selected requires a billing address. Please select from a list below, or enter a new address. |
| Enter a new addr                                                                                                    | ess:                                                                                                   |
| Line 1:                                                                                                    |                                                                                                    |
| Line 2:                                                                                                    |                                                                                                    |
| Postal Code:                                                                                                    |                                                                                                    |
| City:                                                                                                    |                                                                                                    |
| Country:                                                                                                    |                                                                                                    |
| country.                                                                                                    | Validate Address                                                                                       |
|                                                                                                    |                                                                                                    |
|                                                                                                    |                                                                                                    |
|                                                                                                    |                                                                                                    |
| Apply Discount/                                                                                                    | Promo Code                                                                                             |
| Apply discount/prom                                                                                                    | p code:                                                                                                |
| Code:                                                                                                    | Apply Code                                                                                             |
|                                                                                                    |                                                                                                    |
|                                                                                                    | Continue or Cancel Your Order                                                                          |
| 1                                                                                                    |                                                                                                    |

13. If you have any questions, please email CNC Staff at <u>cnl@aacnnursing.org.</u>